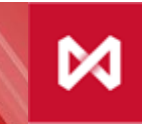

НАЦИОНАЛЬНЫЙ КЛИРИНГОВЫЙ ЦЕНТР группа московская биржа

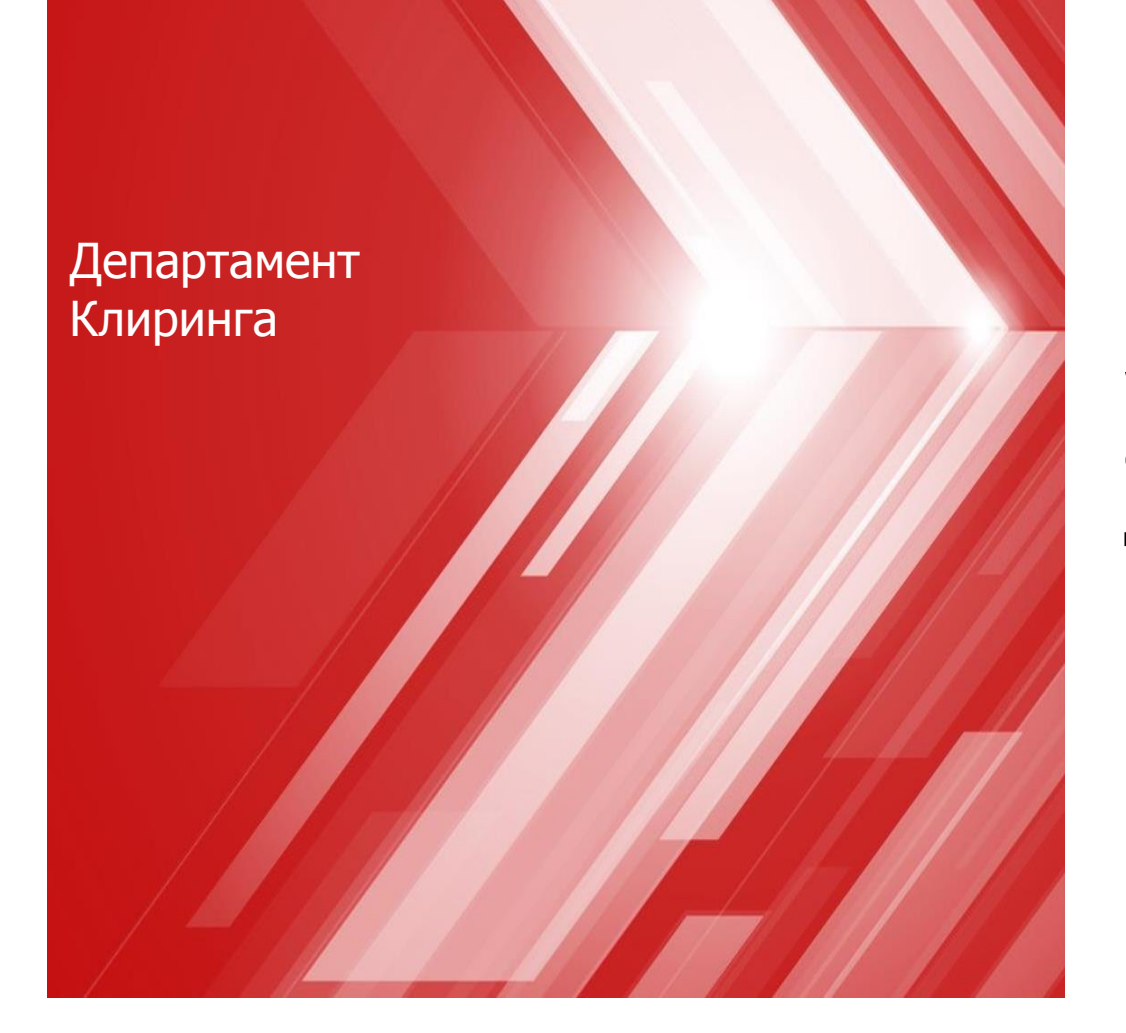

WEB-клиринг: система документооборота между участниками клиринга и НКЦ

### Документооборот между НКЦ и Участником клиринга

#### Заявления/запросы

(документы в бумажном или электронном виде)

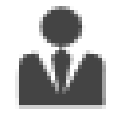

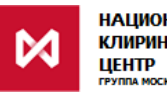

НАЦИОНАЛЬНЫЙ КЛИРИНГОВЫЙ ЦЕНТР ГРУППА МОСКОВСКАЯ БИРЖА

#### Клиринговые отчеты

(документы в бумажном или электронном виде)

### Участник клиринга

Направляет в НКЦ Заявления/запросы в бумажном или электронном виде

Типы заявлений/запросов, формы бумажных и форматы электронных заявлений/запросов описаны в документе *«Формы и форматы документов и отчетов»* 

### НКО НКЦ (АО)

Направляет Участнику клиринга отчеты по итогам клиринга в электронном виде (по запросу – в бумажном виде)

Форматы направляемых отчетов определяются документом *«Формы и форматы документов и отчетов»* 

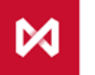

### Документооборот между НКЦ и Участником клиринга

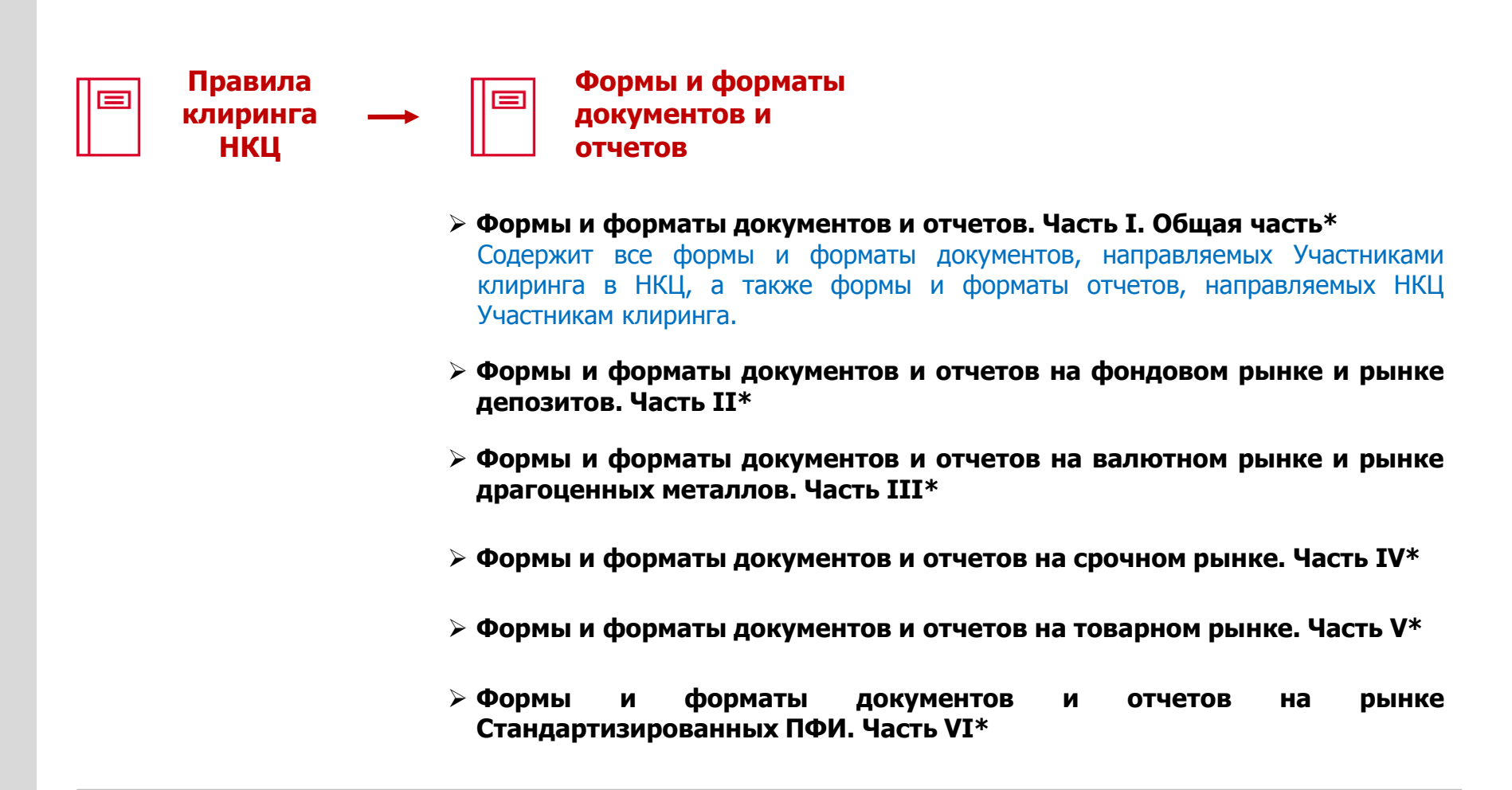

\* Каждый документ содержит формы документов (предоставляемых Участниками клиринга в бумажном виде), форматы документов (предоставляемых Участниками клиринга в электронном виде), а также формы и форматы отчетов, предоставляемых Клиринговым центром Участникам клиринга

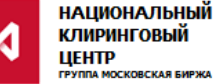

### Планируемые изменения в документооборот между НКЦ и Участником клиринга

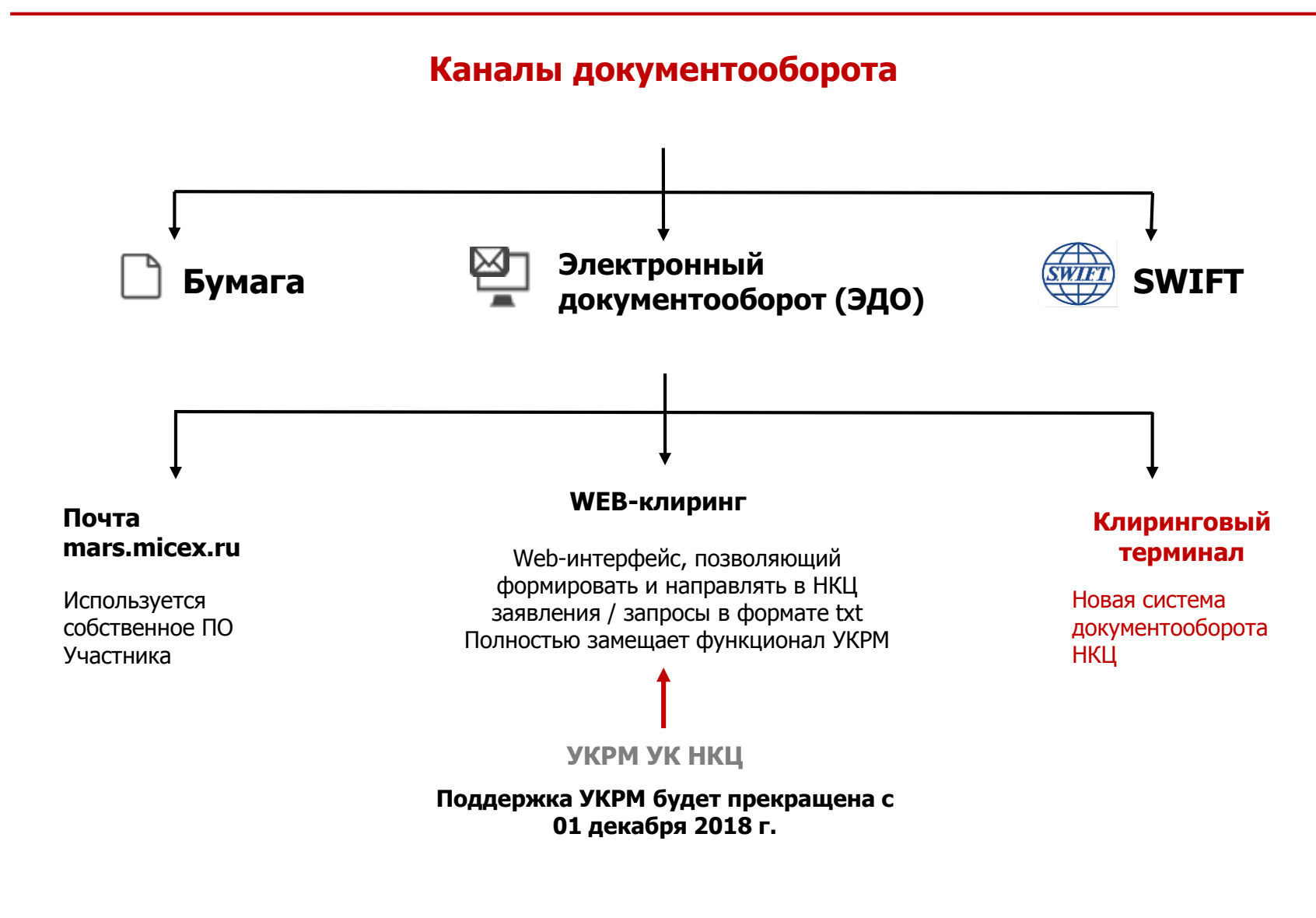

# WEB-клиринг

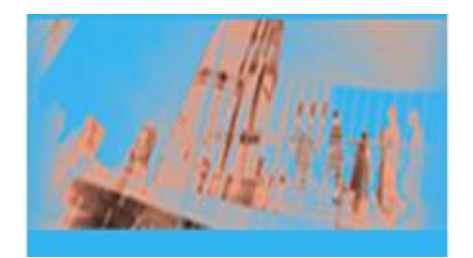

Сервис **WEB-клиринг** представляет собой web-интерфейс, позволяющий формировать и направлять в НКЦ заявления / запросы в соответствии с формами и форматами документов на фондовом, валютном рынках, а также (в части операций с денежными средствами) на срочном, товарном рынках.

#### В сервисе WEB – клиринг:

- Реализованы все запросы, обрабатываемые в автоматическом режиме на рынках Группы «Московская Биржа»
- Удобный web-интерфейс
- > Высокая скорость ответа системы
- > Аутентификация: сертификат ключа ЭДО
- > Шаблоны документов для стандартных запросов и пакетная обработка запросов
- Реализована возможность двух подписей документов. Опция задается при подключении к Web-клирингу

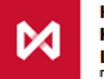

# **WEB-клиринг: порядок подключения**

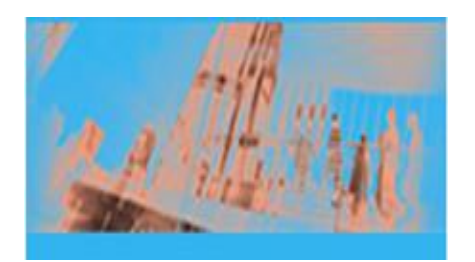

#### Подключение к системе Web-клиринг:

- Используются уже существующие сертификаты ключей
- Не требуется заключение договоров, установка нового ПО
- Не тарифицируется
- Можно использовать параллельно с УКРМ

#### Действия для подключения:

- 1. Ознакомиться с описанием сервиса на сайте НКЦ в разделе <u>«WEB-клиринг</u> <u>(Клиринговый терминал)»</u>
- 2. Заполнить Заявление на подключение к Web-клиринг
- 3. Направить заполненное и подписанное ЭП Заявление по ЭДО на адрес: <u>oibd@moex.com</u>
- 4. Наш технический специалист свяжется с вами по контактам, указанным в Заявлении.

С вопросами по подключению можно обращаться к вашему персональному менеджеру: тел. (495) 363-32-32.

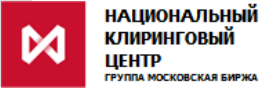

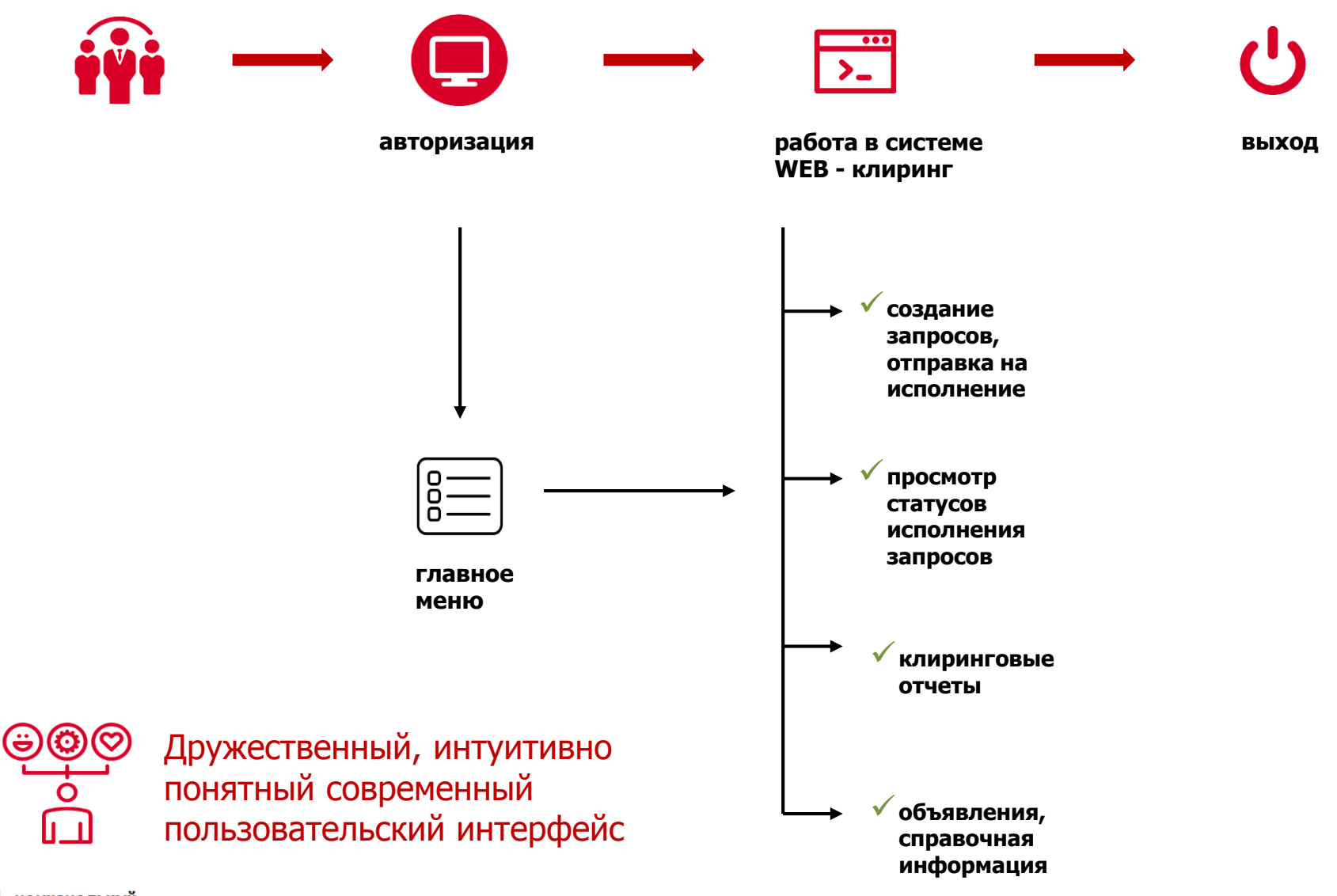

НАЦИОНАЛЬНЫЙ КЛИРИНГОВЫЙ ЦЕНТР группа московская биржа

### Авторизация в системе WEB-клиринг

#### Авторизация в WEB-клиринг: пункт «Регистрация» в меню.

Необходимо ввести код пользователя + обеспечить доступ к файлу сертификата ключа.

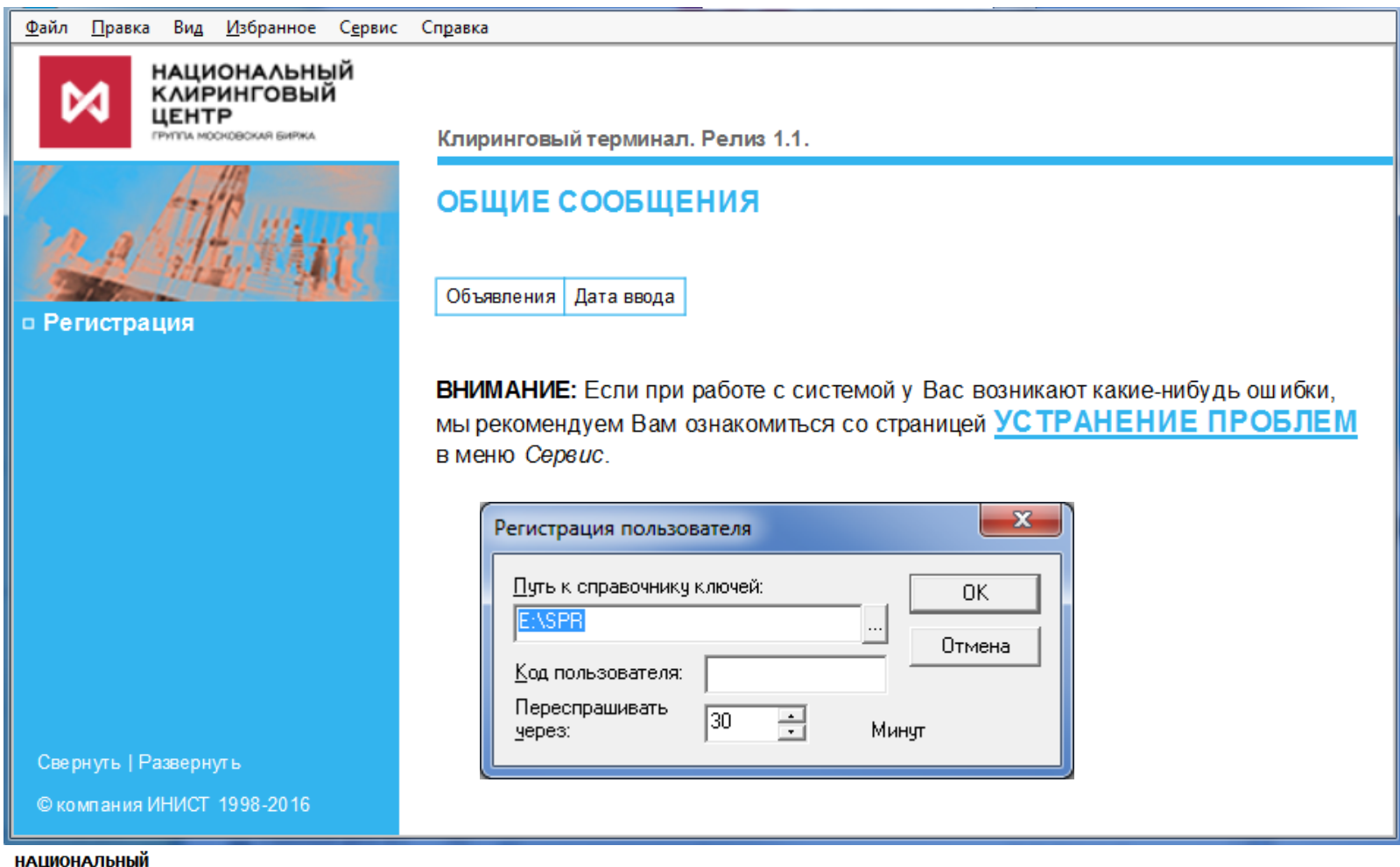

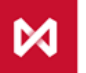

НАЦИОНАЛЬНЫИ КЛИРИНГОВЫЙ ЦЕНТР Группа московская биржа

#### Главное меню: Группы запросов

Файл Правка Вид Избранное Сервис Справка 🟠 🔻 📉 👻 🚍 🖛 👻 Страница 🕶 Безопасность 👻 Сервис 👻 🕢 🥠 🔊 🛝 НАЦИОНАЛЬНЫЙ клиринговый Руководитель Бухгалтер А LEHTP Клиринговый терминал. Релиз 1.1. PYTETA MOCHOBICKAR EMPIKA ИНФОРМАЦИЯ О пользователе Авторизация Документы на подпись Φ**N**O: Операции с ДС Участник ООО Самый Банк Расчетные коды клиринга: • Ранние расчеты • Тарифы Информация о счетах Единый пул обеспечения Исходящие сообщения Входящие документы Реквизиты НКЦ Ф Сервис БАНК НКЦ (АО) Г. МОСКВА Название: • Выход 125009, Г. МОСКВА, БОЛЬШОЙ КИСЛОВСКИЙ ПЕР., 13 Адрес: Корр. счет: 30101810945250000734 БИК: 044525734

#### ЛИЧНЫЕ СООБЩЕНИЯ

| Содержание | Дата ввода |
|------------|------------|
|            |            |

Обновление страницы

Свернуть | Развернуть

© компания ИНИСТ 1998-2018

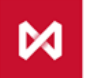

#### НАЦИОНАЛЬНЫЙ КЛИРИНГОВЫЙ ЦЕНТР

ЦЕНТР ГРУППА МОСКОВСКАЯ БИРЖА

### Главное меню: Группы запросов

ЦЕНТР ГРУППА МОСКОВСКАЯ БИРЖА

| <b>.</b>              | Операции с Денежными  | $\triangleright$ | Регистрация счета для возврата                  |
|-----------------------|-----------------------|------------------|-------------------------------------------------|
|                       | средствами            | $\succ$          | Запрос на возврат денежных средств              |
|                       |                       | $\succ$          | Постоянное поручение / Отмена Постоянного       |
|                       |                       |                  | поручения на возврат денежных средств           |
|                       |                       | $\triangleright$ | Перевод денежных средств                        |
| <b>.</b>              | Операции с Расчетными | $\succ$          | Регистрация Расчетного кода                     |
|                       | кодами                | $\succ$          | Регистрация ТКС имушественного пула             |
|                       |                       | $\triangleright$ | Запрос отчета о Расчетных кодах                 |
|                       | Ранние расчеты (ВР)   |                  | Запрос на провеление ранних расчетов            |
|                       |                       |                  | Постоянное поручение / Отмена постоянного       |
|                       |                       |                  | поручения на проведение ранних расчетов         |
|                       |                       | $\succ$          | Запрос на ранний выход из торгов                |
|                       |                       | $\succ$          | Постоянное поручение / отмена постоянного       |
|                       |                       |                  | поручения на ранний выход из торгов             |
| <b>.</b>              | Операции с тарифами   | >                | Запрос на выбор тарифного плана по SPOT         |
|                       | (BP)                  | $\succ$          | Запрос на выбор тарифного плана по SWAP         |
| <b>.</b>              | Единый пул            | >                | Запрос на присвоение Расчетному колу признака   |
|                       | обеспечения           |                  | «Единый пул»                                    |
|                       |                       | $\succ$          | Запрос на изменение области действия Расчетного |
|                       |                       |                  | кода Единого пула                               |
|                       |                       | $\succ$          | Запрос на передачу профилей активов             |
| НАЦИОНАЛ<br>КЛИРИНГОВ | ыный<br>ый            |                  |                                                 |

#### Главное меню: другие подразделы

| E | ] | F |
|---|---|---|
|   | _ |   |
|   |   | - |

 Документы на подпись
 > Таблица со всеми сформированными, но не полностью подписанными документами

 Входящие документы
 > Просмотр всех сообщений, направленных НКЦ Участнику клиринга

 Исходящие сообщения
 > Сформировать сообщение и направить в НКЦ Просмотреть все сообщения, направленные в НКЦ

Сервис

Справочная информация:

- > Курсы валют
- Справочная информация по банкам (БИК, корр.счет и др.)
- Общие и личные сообщения (объявления)
- Настройка
- Ключи и сертификаты

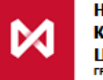

#### Цикл обработки запроса

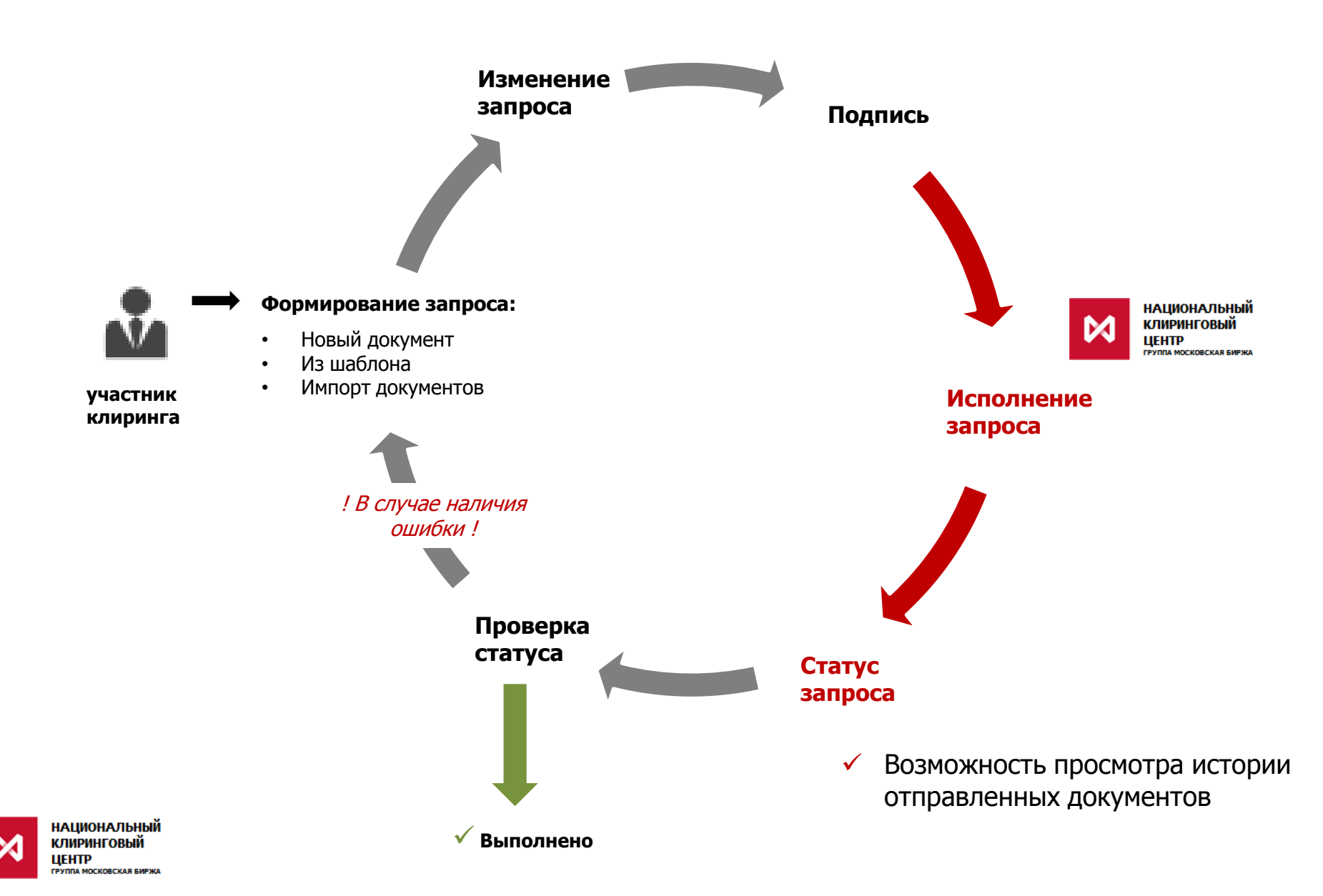

#### Пример

Файл Правка Вид Избранное Сервис Справка 🟠 🔻 🗟 👻 🖃 📥 👻 Страница 👻 Безопасность 👻 Сервис 👻 🔞 🖉 🛝 НАЦИОНАЛЬНЫЙ клиринговый Руководитель Бухгалтер νл LEHTP YTTA MOCHOBCKAR EMPIKA Клиринговый терминал. Релиз 1.1. Запрос на возврат обеспечения в российских рублях (RURRETURN) от 03/05/2018 No 24287 Идентификатор участника MC0224000000 V клиринга Авторизация Документы на подпись Расчетный код участника 01099 Операции с ДС Возврат средств VALRUR 🗸 Сектор рынка Счет для возврата (платежные) реквизиты) Сумма платежа • Постоянный возврат обеспечения Детализация Добавить Клиринговый регистр Сумма Запрос на перевод обеспечения Расчетные коды вывод средств в размере Запрос на открытие Расчетного Свойство суммы запроса Действия с расчетными кодами указанном в запросе Запрос на открытие ТКС максимально возможном Банк Ранние расчеты Корр. счет Парифы Единый пул обеспечения Исходящие сообщения ИНН получателя Входящие документы Лицевой счёт получателя Сервис Поиск банка Исполнить Сохранить с кодом Курсы валют Счета клиента Общие сообщения Личные сообщения Устранение проблем Настройка Выход Свернуть | Развернуть © компания ИНИСТ 1998-2018

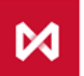

НАЦИОНАЛЬНЫЙ КЛИРИНГОВЫЙ ЦЕНТР

#### Роли доступа

Типовые роли задаются при подключении к сервису WEB-клиринг

| Типовая роль   | Создание     | Изменение    | Подпись      |
|----------------|--------------|--------------|--------------|
| «Руководитель» | $\checkmark$ | $\checkmark$ | $\checkmark$ |
| «Бухгалтер»    | $\checkmark$ | $\checkmark$ | $\checkmark$ |
| «Операционист» | $\checkmark$ | $\checkmark$ | ×            |

- **Роль** «**Руководитель**» используется для создания, изменения, подписи и отправки запросов на исполнение.
- Роль «Бухгалтер» используется в случае требования двух подписей под документами; если указана такая роль, то для отправки документа на исполнение всегда потребуется две подписи.
- **Роль** «Операционист» используется только для формирования документа, не обладает правом подписи.

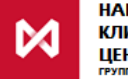

Роли доступа. Две подписи под документами

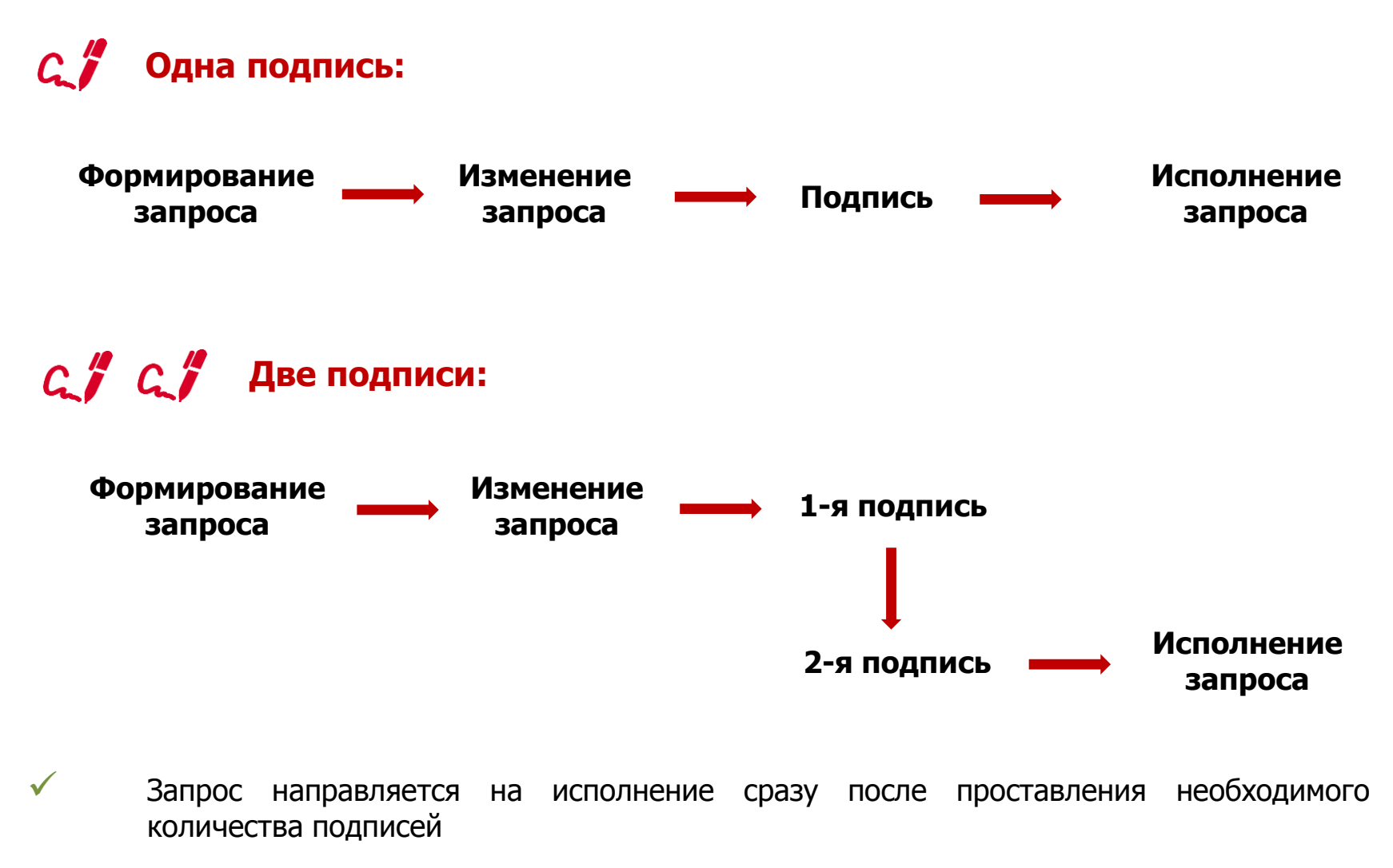

Необходимость двух подписей задается при подключении к сервису WEB-клиринг

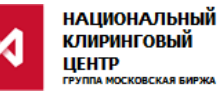

### Приложения

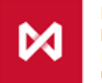

НАЦИОНАЛЬНЫЙ КЛИРИНГОВЫЙ ЦЕНТР группа московская биржа

### Пример заполнения Запроса на регистрацию Счета для возврата PAYPROPRQ:

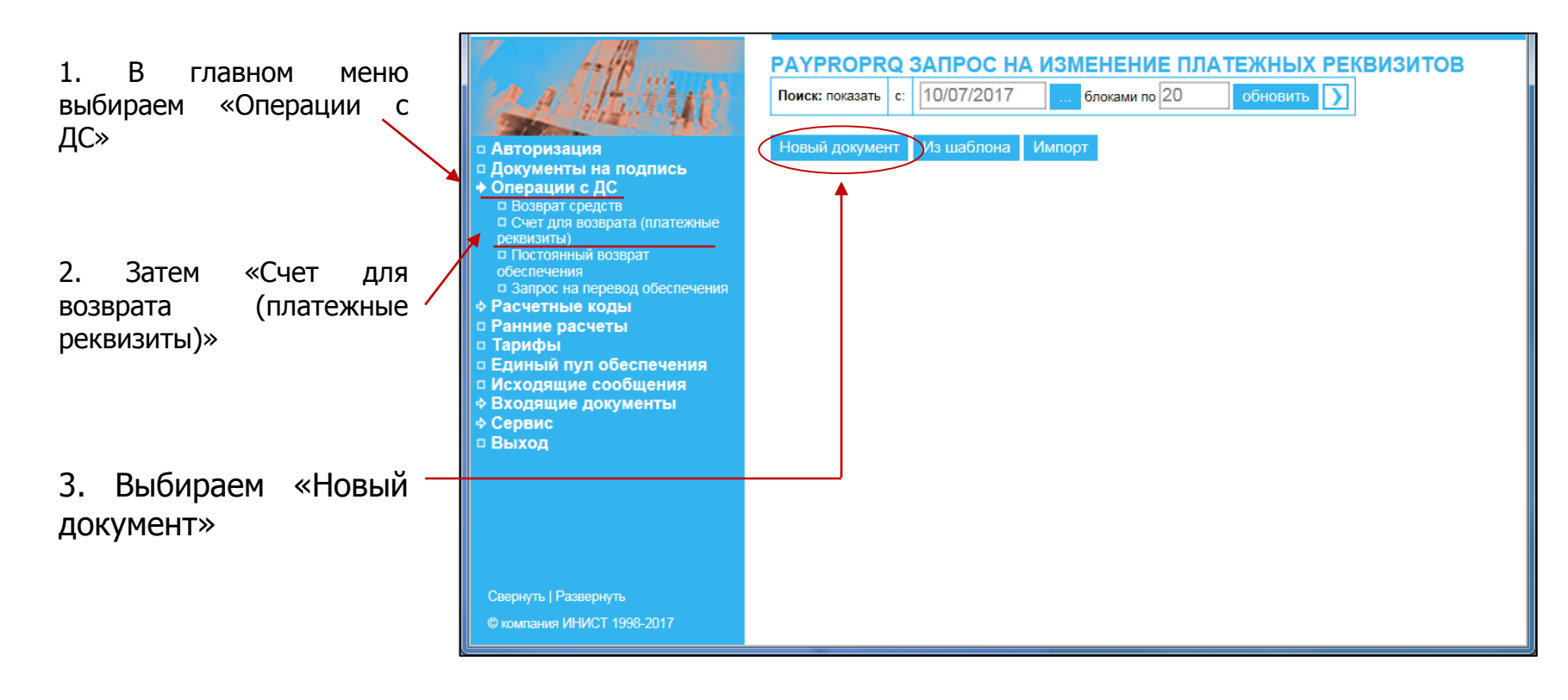

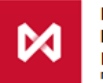

#### Пример заполнения Запроса на регистрацию Счета для возврата **PAYPROPRQ:**

1. Нужно заполнить «Идентификатор».

2. Затем указать Расчетного кода, которому вы привязь Счет для возврата

Нажать

| ь поле                   | Ca a Stellings                                                                                                    | РАУРROPRQ Заявление на регистрацию Счета для возврата<br>No 1 от 10/07/2017                                                                                       |
|--------------------------|----------------------------------------------------------------------------------------------------|----------------------------------------------------------------------------------------------------|
|                          | The state of the                                                                                                    | Идентификатор участника клиринга                                                                                                    |
| номер<br>а, к<br>зываете | <ul> <li>Авторизация</li> <li>Документы на подпись</li> <li>Операции с ДС         <ul> <li>Возврат средств</li> <li>Счет для возврата (платежные реквизиты)</li> <li>Постоянный возврат<br/>обеспечения</li> <li>Запрос на перевод обеспечения</li> </ul> </li> <li>Расчеттные коды</li> <li>Ранние расчеты</li> <li>Тарифы</li> <li>Единый пул обеспечения</li> <li>Исходящие сообщения</li> <li>Входящие документы</li> </ul> | Расчетный код участника<br>Платежные реквизиты<br>Валюта Банк посредник Банк Бенефициара Бенефициар Основной реквизит<br>Добавить<br>Исполни ть Сохранить с кодом |
| кнопку                   | Свернуть   Развернуть                                                                                                    |                                                                                                    |
|                          |                                                                                                    |                                                                                                    |

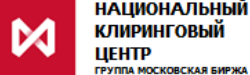

3.

«Добавить»

# Пример заполнения Запроса на регистрацию Счета для возврата PAYPROPRQ:

| 1. Задаём валюту                             |                                 | Платежные реквизиты                                    |
|----------------------------------------------|---------------------------------|--------------------------------------------------------|
|                                              | Код валюты платежа              | RUВ Российский рубль                                   |
| 2. Основной реквизит: для первого ———        | <br>Основной рекеизит Да 🔽      |                                                        |
| Счета для возврата – «да»                    | <br>Признак реквизита для возвр | атной премии Нет                                       |
| 3. Признак возвратной премии — —<br>«нет»    |                                 | номер счета: 3010981099999999999999999999999999999999  |
| 4. Заполняем реквизиты Счета для<br>возврата | <br>Банк получателя             | ныменование:<br>Акционерное общество<br>"Энергия Банк" |
|                                              | Получатель                      | номер счета: 301118101111111111                        |
| 5. Нажимаем кнопку «Сохранить»               | Клиент банка получателя         | Homep Cvera:                                           |
|                                              | Назначение платежа              |                                                        |
| АЦИОНАЛЬНЫЙ<br>ЛИРИНГОВЫЙ<br>LEHTP           | Сохранить Отменить              |                                                        |

### Пример заполнения Запроса на регистрацию Счета для возврата PAYPROPRQ:

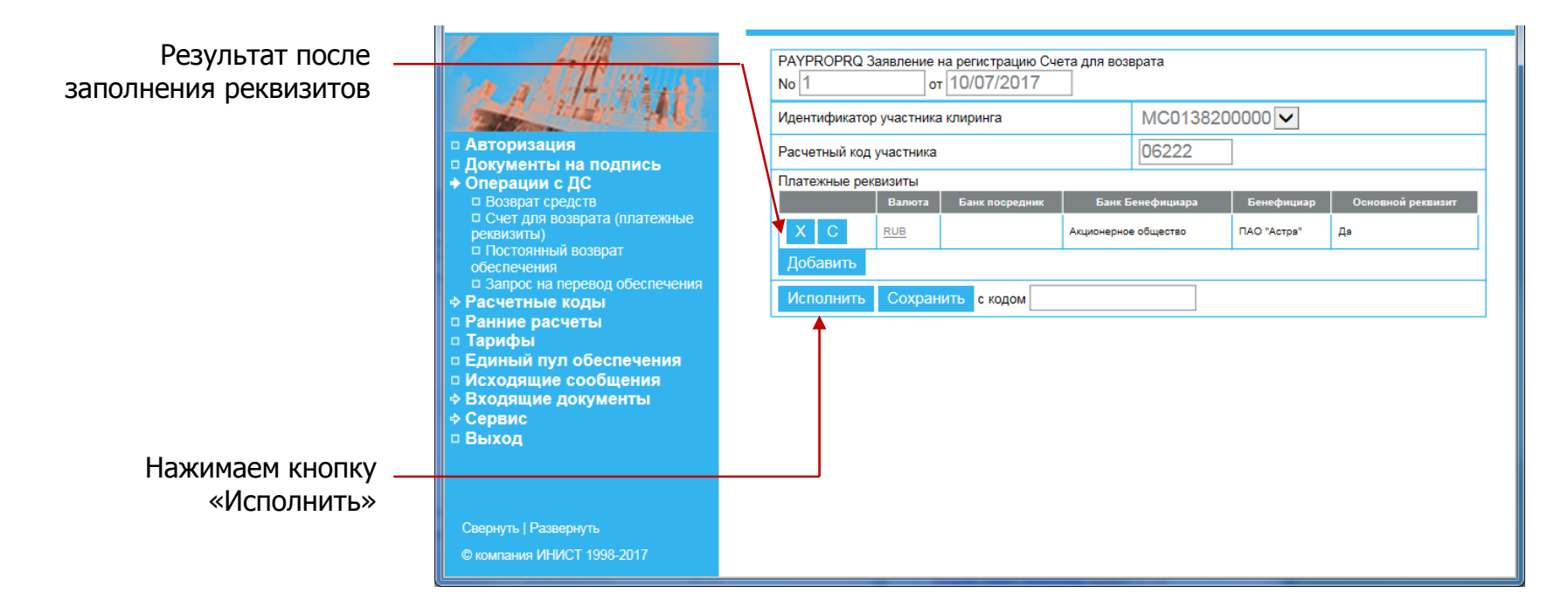

#### Реквизиты будут зарегистрированы на следующий день

При необходимости можно контактировать с вашим персональным менеджером

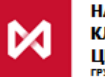

### Пример заполнения Запроса на возврат RURRETURN:

| 1. В главном меню<br>выбираем «Операции с<br>ДС»                          | ном меню<br>м «Операции с                                                                                                    |   |   |        |               | ЗАПРОС НА ВОЗВРАТ ОБЕСПЕЧЕНИЯ<br>Поиск: показать с: 06/07/2017 блоками по 20 обновить )<br>Новый документ Из шаблона Импорт |            |              |        |                      |           |                              |                              |         |
|---------------------------------------------------------------------------|----------------------------------------------------------------------------------------------------|---|---|--------|---------------|----------------------------------------------------------------------------------------------------|------------|--------------|--------|----------------------|-----------|------------------------------|------------------------------|---------|
|                                                                           | <ul> <li>□ Документы на подпись</li> <li>◆ Операции с ДС</li> </ul>                                                                                                    |   |   | Стату  | Реф.<br>Банка | Номер                                                                                                    | Дата       | Сумма        | Валюта | Номер счета банка    | BIC       | Наименование<br>бенефициара1 | Наименование<br>бенефициара2 | Подпись |
| 2. Затем «Возврат                                                         | <ul> <li>Возврат средств</li> <li>Счет для возврата (платежные</li> </ul>                                                                                                  |   |   | ~      | <u>21249</u>  | <u>11</u>                                                                                                    | 06/07/2017 | 10<br>100.30 |        | 30105810345250000505 | 044525505 |                              |                              |         |
| средств»                                                                  | реквизиты) Постоянный возврат Обеспечения                                                                                                    | 1 |   | ~      | <u>21250</u>  | <u>12</u>                                                                                                    | 06/07/2017 | 1<br>000.50  |        | 30105810345250000505 | 044525505 |                              |                              |         |
|                                                                           | <ul> <li>Запрос на перевод обеспечения</li> <li>Расчетные коды</li> </ul>                                                                                                  |   |   | ~      | <u>21251</u>  | <u>13</u>                                                                                                    | 06/07/2017 | 555.10       |        | 30105810345250000505 | 044525505 |                              |                              |         |
| предыдущие запросы —<br>на возврат, которые<br>были сформированы<br>ранее | <ul> <li>Ранние расчеты</li> <li>Тарифы</li> <li>Единый пул обеспечения</li> <li>Исходящие сообщения</li> <li>Входящие документы</li> <li>Сервис</li> <li>Выход</li> </ul> |   | B | ыбраты | BC6           |                                                                                                    |            |              |        |                      |           |                              |                              |         |
| 4. Нажимаем кнопку<br>«Новый документ»                                    | Свернуть   Развернуть<br>© компания ИНИСТ 1998-2017                                                                                                    |   |   | '      |               |                                                                                                    |            |              |        |                      |           |                              |                              |         |

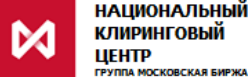

### Пример заполнения Запроса на возврат RURRETURN:

1. Нужно заполнить поле «Идентификатор».

| «идентификатор».                                                   |                                                                           |                                                                 |                                                        |  |  |
|--------------------------------------------------------------------|---------------------------------------------------------------------------|-----------------------------------------------------------------|--------------------------------------------------------|--|--|
| 2. Затем указать номер<br>Расчетного кода, к                       | a a Alterior                                                              | Запрос на возврат обеспечения в российских рублях (RURRETURN) V |                                                        |  |  |
| которому уже должен быть —                                         | • Авторнация                                                              | Идентификатор участника<br>клиринга                             | MC0138200000                                           |  |  |
| привязан Счет для                                                  | <ul> <li>Документы на подпись</li> <li>Операции с ДС</li> </ul>           | Расчетный код участника                                         | 00833                                                  |  |  |
| возврата                                                           | <ul> <li>Возврат средств</li> <li>Счет для возврата (платежные</li> </ul> | Сектор рынка                                                    | VALRUR                                                 |  |  |
| 2.54                                                               | реквизиты)<br>Постоянный возврат                                          | Сумма платежа                                                   | 1 000.00                                               |  |  |
| 3. Указать сумму возврата                                          | обеспечения <ul> <li>Запрос на перевод обеспечения</li> </ul>             | Детализация Добавить                                            | Клиринговый регистр Сумма                              |  |  |
| 4. Указать свойство суммы                                          | Указать свойство суммы                                                    |                                                                 | вывод средств в размере<br>указанном в запросе         |  |  |
| озврата «в указанном в<br>апросе» ИЛИ «в<br>аксимально возможном»* |                                                                           | Банк                                                            | БИК<br>044444444<br>Корр. счет<br>30109810999999999999 |  |  |
| F 2                                                                |                                                                           | ИНН получателя                                                  | 7777777777                                             |  |  |
| 5. Заполнить реквизиты                                             |                                                                           | Лицевой счёт получателя                                         | 301118101111111111                                     |  |  |
| Счета для возврата так, как они уже зарегистрированы               | Свернуть   Развернуть<br>© компания ИНИСТ 1998-2017                       | Исполнить Сохранить с кодом                                     | м                                                      |  |  |
| 6. Нажать кнопку                                                   |                                                                           |                                                                 |                                                        |  |  |

\* Если указано «в максимально возможном размере», тогда сумма не указывается, НКЦ вернет все свободные средства

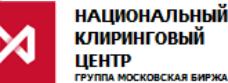

«Исполнить»

#### Пример заполнения Постоянного поручения на возврат **RQ\_SETRET:**

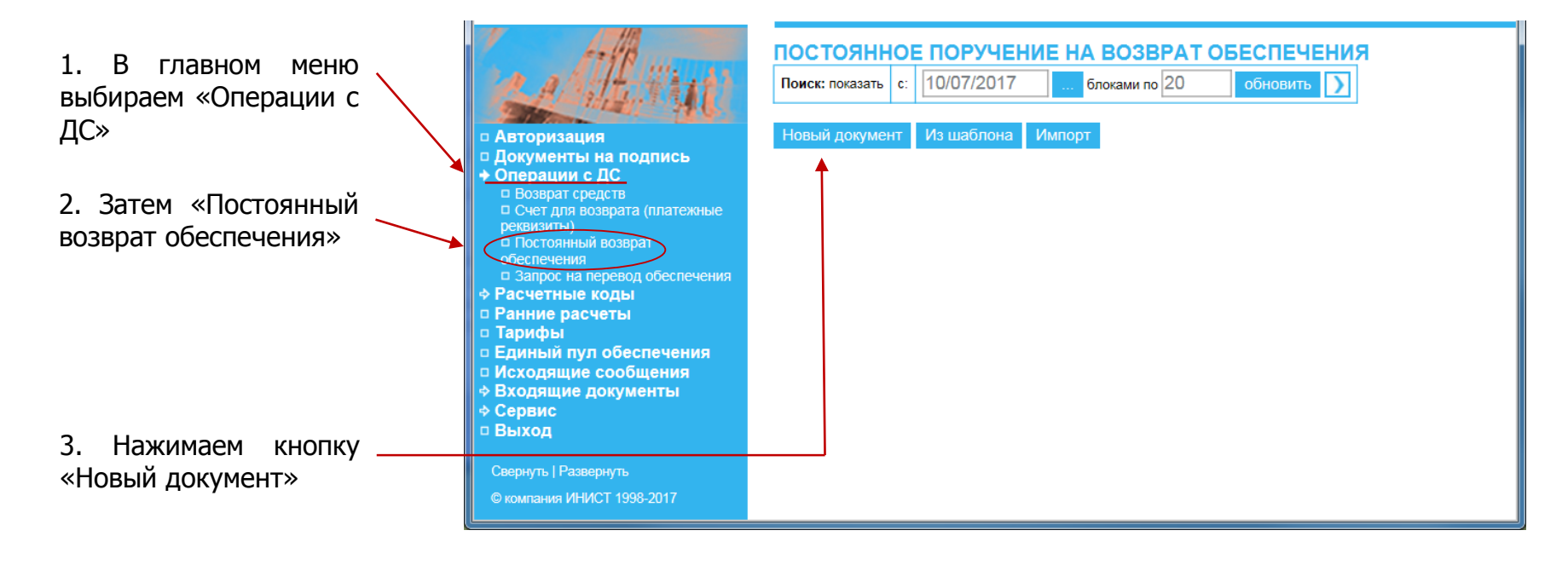

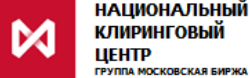

# Пример заполнения Постоянного поручения на возврат RQ\_SETRET:

| 1. Нужно заполнить поле<br>«Идентификатор»         |          | and the works                                                                                             | RQ_SETRET поручение на постоянный возврат обеспечения         ✓           № 12         от 10/07/2017 |                                                       |  |  |
|----------------------------------------------------|----------|----------------------------------------------------------------------------------------------------|----------------------------------------------------------------------------------------------------|-------------------------------------------------------|--|--|
| 2. Затем указать                                   | номер    | • Авторизация                                                                                             | Идентификатор участника                                                                              | MC0138200000                                          |  |  |
| Расчетного кода                                    |          | <ul> <li>Документы на подпись</li> <li>Операции с ДС</li> </ul>                                           | • Расчетный код участника 🦷 🤇                                                                        | 06222                                                 |  |  |
|                                                    |          | <ul> <li>Возврат средств</li> <li>Счет для возврата (платежные</li> </ul>                                 | Код валюты платежа                                                                                   | RUB Российский рубль 🗸                                |  |  |
| 3. Указать свойство                                | о суммы  | реквизиты)<br>□ Постоянный возврат                                                                        | Детализация                                                                                          |                                                       |  |  |
| возврата                                           |          | обеспечения <ul> <li>Запрос на перевод обеспечения</li> </ul>                                             | Свойство суммы запроса                                                                               | вывод средств в размере<br>итогового нетто-требования |  |  |
|                                                    |          | <ul> <li>Ранние расчеты</li> <li>Тарифы</li> </ul>                                                        | Дата начала действия<br>документа (ДД/ММ/ГГГГ)                                                       | 10/07/2017                                            |  |  |
|                                                    |          | <ul> <li>Единый пул обеспечения</li> <li>Исходящие сообщения</li> </ul>                                   | Исполнить Сохранить с кодом                                                                          | и                                                     |  |  |
| <ol> <li>Указать дату<br/>действия ПВДС</li> </ol> | начала 🗩 | <ul> <li>◆ Входящие нокументы</li> <li>◆ Серинс</li> <li>□ Выход</li> <li>Сверинь   Развернуть</li> </ul> |                                                                                                    |                                                       |  |  |
| 5. Нажать<br>«Исполнить»                           | кнопку   | © компания ИНИСТ 1998-2017                                                                                |                                                                                                    |                                                       |  |  |

#### Свойство суммы возврата:

- «итогового нетто-требования без учета комиссии» НКЦ вернет средства, которые Участник клиринга должен получить по итогам клиринга, до удержания клиринговой комиссии
- «всей доступной суммы» НКЦ вернет все свободные средства, в максимально возможном размере
- «итогового нетто-требования» НКЦ вернет средства, которые участник должен получить клинноомитогам клиринга, с учетом удержания клиринговой комиссии

#### Запроса на Пример заполнения Обеспечения перевод **MTRNRQ:**

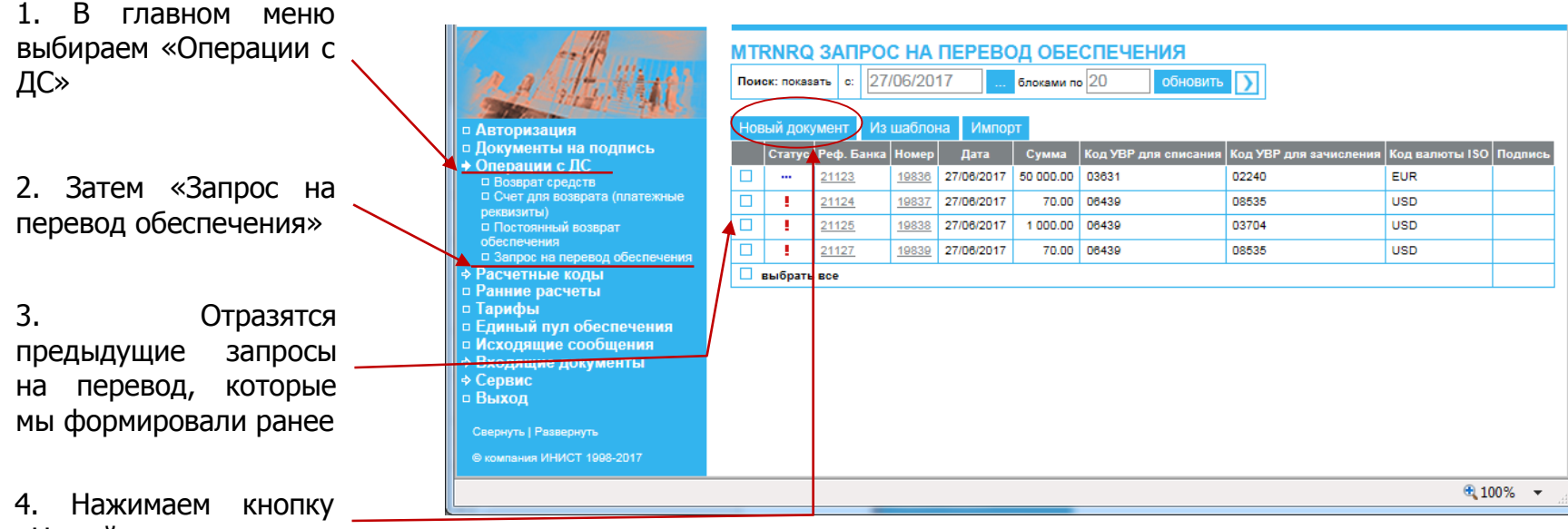

«Новый документ»

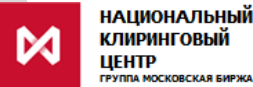

# Пример заполнения Запроса на перевод Обеспечения MTRNRQ:

| 1. Указать Идентификатор                                                                                                    |                                                             |                           |
|----------------------------------------------------------------------------------------------------|-------------------------------------------------------------|---------------------------|
| рынка списания                                                                                                    | МTRNRQ Запрос на перевод обеспечения<br>No 22 от 10/07/2017 |                           |
|                                                                                                    | Идентификатор УК для списания                               | MC0138200000              |
|                                                                                                    | <ul> <li>Расчетный код для списания</li> </ul>              | 06222                     |
| Расчетного кода списания                                                                                                    | Детализация списаний Добавить                               | Клиринговый регистр Сумма |
| 3. Указать Идентификатор — Счет для возврата (платежные                                                                                                    | Идентификатор УК для зачисления                             | MC0138200000              |
| рынка зачисления                                                                                                    | Расчетный код для зачисления                                | 06221                     |
| <ul> <li>Запрос на перевод обеспечения</li> <li>Расчетные коды</li> </ul>                                                                                                    | Детализация зачислений Добавить                             | Клиринговый регистр Сумма |
| 4. Затем указать номер                                                                                                    | 🖌 Код валюты                                                | RUB Российский рубль      |
| Расчетного кода сдиный пул обеспечения                                                                                                    | Сумма                                                       | 1 000.00                  |
| Зачисления Фисходящие сообщения<br>• Входящие сообщения<br>• Входящие<br>• Входящие<br>• Входящие<br>• Входания<br>• Входания<br>• Вход | Исполнить Сохранить с кодом                                 |                           |
| 5. Указать код валюты                                                                                                    |                                                             |                           |
| 6. Заполнить поле компания ИНИСТ 1998-2017                                                                                                    |                                                             |                           |
| «Сумма»                                                                                                    |                                                             |                           |
| 7. Нажать кнопку<br>«Исполнить»                                                                                                    |                                                             |                           |

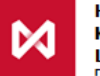

## Контакты

По вопросам подключения к Клиринговому терминалу, по общим вопросам работы в сервисе Webклиринг:

к Вашему персональному менеджеру

тел. +7 (495) 363-32-32

По вопросам развития и доработок сервиса Web-клиринг:

в Управление продвижения клиринговых услуг тел. +7 (495) 363-32-32 e-mail: <u>ps@moex.com</u>

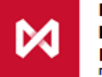